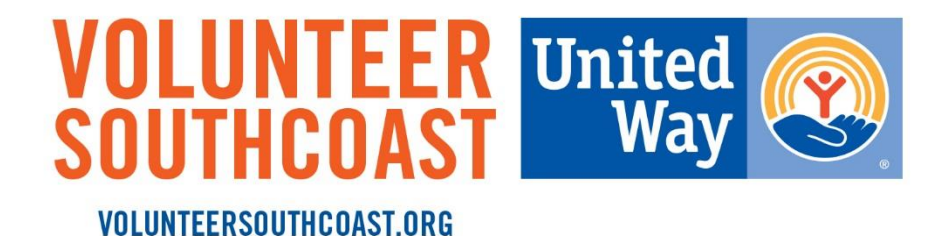

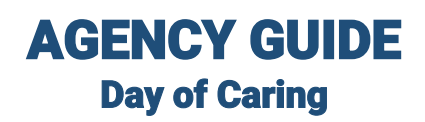

## **Advanced Event Registration for Day of Caring**

By using the link provided to you by the administrator, you can register a project for Day of Caring. If you did not receive a link, use the following instructions to register a project.

Once you've logged into your account on Volunteer SouthCoast, you should see the screen below:

|         |                                             | VOLUNTE<br>United<br>Way                                                                        | ER SOUTHCOAST<br>A partnership of United Way of Greater New Bedford &<br>United Way of Greater Plymouth County |                                                   |  |  |
|---------|---------------------------------------------|-------------------------------------------------------------------------------------------------|----------------------------------------------------------------------------------------------------|---------------------------------------------------|--|--|
| fi<br>Ø | DASHBOARD                                   | A sency Manager > Edit Agency<br>United Way of Greater P                                        | Plymouth County                                                                                                |                                                   |  |  |
| 17      | EVENTS                                      | Click                                                                                           | here to open Agency Manager's Toolbox                                                                          | VIDEO GUIDE TO<br>THE VOLUNTEER<br>CHECK-IN KIOSK |  |  |
|         | VOLUNTEER<br>SOUTHCOAST                     | VIEW EDIT OPPORTUNITIES EVENTS STATS SCHEDULE TIME TRACKING ADVANCED EVENTS STERLING VOLUNTEERS |                                                                                                    |                                                   |  |  |
| Ŵ       | LEARN MORE                                  | Agency Logo                                                                                     | Agency Managers 🧕                                                                                              |                                                   |  |  |
| i       | UNITED WAY OF<br>GREATER NEW<br>BEDFORD     | United S                                                                                        | Enter Name or Email                                                                                            | Enter Name or Email ALLEN KIMBERLY *              |  |  |
| i       | UNITED WAY OF<br>GREATER PLYMOUTH<br>COUNTY | UPLOAD EOGO                                                                                     |                                                                                                    |                                                   |  |  |

If you do not see this screen, click "My Agency" at the top of the screen and you will be directed to this page.

Once here, click on the gray tab that says "Advanced Events" under the red box.

| EVENTS                  |                                                                                              | VERSION 2.8:<br>NEW FEATURES<br>FOR AGENCY<br>MANAGERS |
|-------------------------|----------------------------------------------------------------------------------------------|--------------------------------------------------------|
|                         | Click here to open Agency Manager's Toolbox                                                  |                                                        |
| VOLUNTEER<br>SOUTHCOAST | VIEW EDIT OPPORTUNITIES EVENTS STATS SCHEDULE TIME TRACKING ADVANCED EVENTS VERIFIED VOLUNTE | ERS                                                    |
| L SUPPORT               | CHECK-IN                                                                                     |                                                        |
| LEARN MORE              | Agency Logo Agency Managers 🧕                                                                |                                                        |

Once the page refreshes, click on the gray box that reads "**United Way of Greater Plymouth County 2022 Day of Caring**" This will allow you to post an opportunity for volunteers.

Click on "Add new opportunity" and follow the form to enter information about your project. Be sure to read the "Agency Guidelines" at the bottom and check the box. Once you've added all the information about your project click "submit."

| ñ  | DASHBOARD               | _               | Click here to open Agency Manager's Toolbox                                                                                                    | RSION 2.8:<br>/ FEATURES<br>R AGENCY<br>ANAGERS |  |
|----|-------------------------|-----------------|----------------------------------------------------------------------------------------------------|-------------------------------------------------|--|
|    | EVENTS                  |                 | VIEW EDIT OPPORTUNITIES EVENTS STATS SCHEDULE TIME TRACKING ADVANCED EVENTS VERIFIED VOLUNTEERS                                                       | in the constraints                              |  |
| 2  | AGENCIES                | ENCIES CHECK-IN | CHECK-IN                                                                                                    |                                                 |  |
|    | VOLUNTEER<br>SOUTHCOAST |                 | Opportunities                                                                                                    |                                                 |  |
| Ċ6 | SUPPORT                 |                 | Use the dashboard to track the status of your Opportunities.<br>Once approved, you can track registrants, message attendees and print sign-up sheets. |                                                 |  |
| U. | LEARN MORE              |                 | ADD NEW OPPORTUNITY                                                                                                    |                                                 |  |
| ÷  |                         |                 | STATUS © OPPORTUNITY © RESPONSES © AVAILABLE REGISTERED REMAINING CO                                                                                  | OMPLETED                                        |  |
|    |                         |                 | No responses found.                                                                                                    |                                                 |  |
|    |                         |                 | TOTALS RESPONSES                                                                                                    |                                                 |  |

Once your project has been reviewed, we'll notify you that it is live for volunteers to begin registering for. As the date gets closer, we'll notify you of how many people will be joining you on Day of Caring.

If you have any questions or are having trouble registering, please contact Kim Scotland at 508-583-6306 ext 206 or kscotland@uwgpc.org.